HCU | HafenCity Universität Hamburg

IT > Anleitungen > Verknüpfung auf Datei – und Verzeichnissystem

# Anleitung

# zum Einrichten einer Verknüpfung auf eine Datei oder ein Verzeichnissystem

Die **Dateiverknüpfung** (kurz *Verknüpfung*) ist ein Verweis auf eine Datei oder ein Verzeichnis im Dateisystem eines Computers. Sie dient dazu, von beliebig vielen Stellen aus auf eine nur einmal vorhandene Datei zu referenzieren.

## IT > Anleitungen > Verknüpfung auf Datei – und Verzeichnissystem

| Fest         | platten                                                |               |    |        |
|--------------|--------------------------------------------------------|---------------|----|--------|
| ۵            | Lokaler Datenträger                                    | 74,5 GB       | 16 | 5,4 GB |
| Gerä         | äte mit Wechselmedien                                  |               |    |        |
| 3D           | CD-Laufwerk                                            |               |    |        |
| Netz         | laufwerke                                              |               |    |        |
| <u>æ</u> h., | Netzlaufwerk                                           | 6,84 TB       | 6, | ,54 TB |
| <b>And</b>   | Explorer<br>Suchen<br>Mit Sophos Anti-Virus überprüfen |               |    |        |
|              | 🐞 Unterstützte Dateien in Acrobat zu                   | sammenführen. |    |        |
|              | 🗟 Groove-Ordnersynchronisierung                        |               | •  |        |
|              | Trennen                                                |               |    |        |
|              | Kopieren<br>Einfügen                                   |               |    |        |
| <            | Verknüpfung erstellen<br>Umbehennen                    | _             |    |        |
|              | Eigenschaften                                          |               |    |        |

#### Schritt 1:

- 1. Öffnen Sie den (Datei-)Explorer.
- 2. Suchen Sie das jeweilige (Netz-)Laufwerk heraus und machen Sie einen "Rechtklick" auf das Symbol.
- 3. Klicken Sie im Kontextmenü auf "Verknüpfung erstellen".
- 4. Sie werden gefragt, ob Sie eine Verknüpfung auf dem Desktop erstellen wollen.
- 5. Bestätigen Sie mit "Ja".

#### HCU | HafenCity Universität Hamburg

### IT > Anleitungen > Verknüpfung auf Datei – und Verzeichnissystem

|          | burg.deh                                     |       |
|----------|----------------------------------------------|-------|
| cu\$home | (Z) Öffnen                                   |       |
|          | Explorer                                     |       |
|          | Suchen                                       |       |
|          | Mit Sophos Anti-Virus überprüfen             |       |
|          | 🏗 Unterstützte Dateien in Acrobat zusammenfü | ihren |
|          | 🛃 Groove-Ordnersynchronisierung              |       |
|          | Trennen                                      |       |
|          | Senden an                                    | •     |
|          | Ausschneiden                                 |       |
|          | Kopieren                                     |       |
|          | Einfügen                                     |       |
|          | Verknüpfung erstellen                        |       |
|          | Lössban                                      | 100   |
|          | Umbenennen                                   |       |
|          |                                              |       |

#### Schritt 2:

- 1. Nun erscheint das Symbol der Verknüpfung auf Ihrem Desktop.
- 2. Da vom System oftmals ein langer Name vergeben wird, können Sie diesen falls gewünscht ändern.
- 3. Machen Sie einen "Rechtklick" auf das Symbol der Verknüpfung.
- 4. Daraufhin klicken Sie im Kontextmenü auf "Umbenennen".

HCU | HafenCity Universität Hamburg

IT > Anleitungen > Verknüpfung auf Datei – und Verzeichnissystem

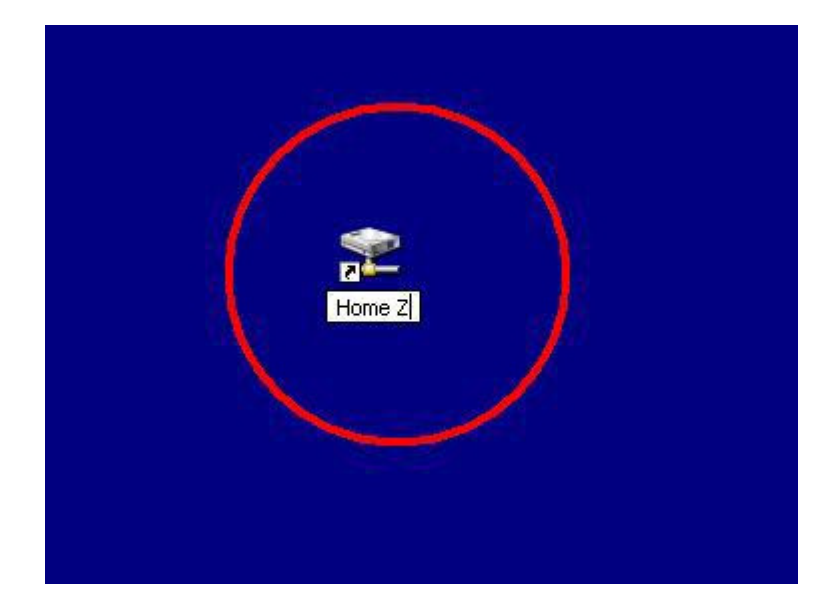

#### Schritt 3:

- 1. Tippen Sie in das Textfenster einen Namen Ihrer Wahl. In unserem Beispiel lautet der neue Name "Home Z".
- 2. Bestätigen Sie mit "Enter".
- 3. Die Verknüpfung ist voll funktionstüchtig und hat Ihren spezifischen Namen erhalten.

<u>Hinweis:</u> So können Sie ebenfalls mit sämtlichen Ordnern und anderen Laufwerken verfahren.